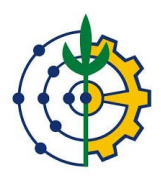

## SIGAA

## Módulo Portal Discente

Cadastrar Registro de Atividades Autônomas

COTIC-UFRRJ

A qual grupo se destina este manual ?

R-Alunos

## Há algum procedimento anterior, por parte do grupo ao qual se destina este manual, que deva ser feito antes de realizar as ações explicadas neste manual ?

R- Nenhum procedimento se faz necessário

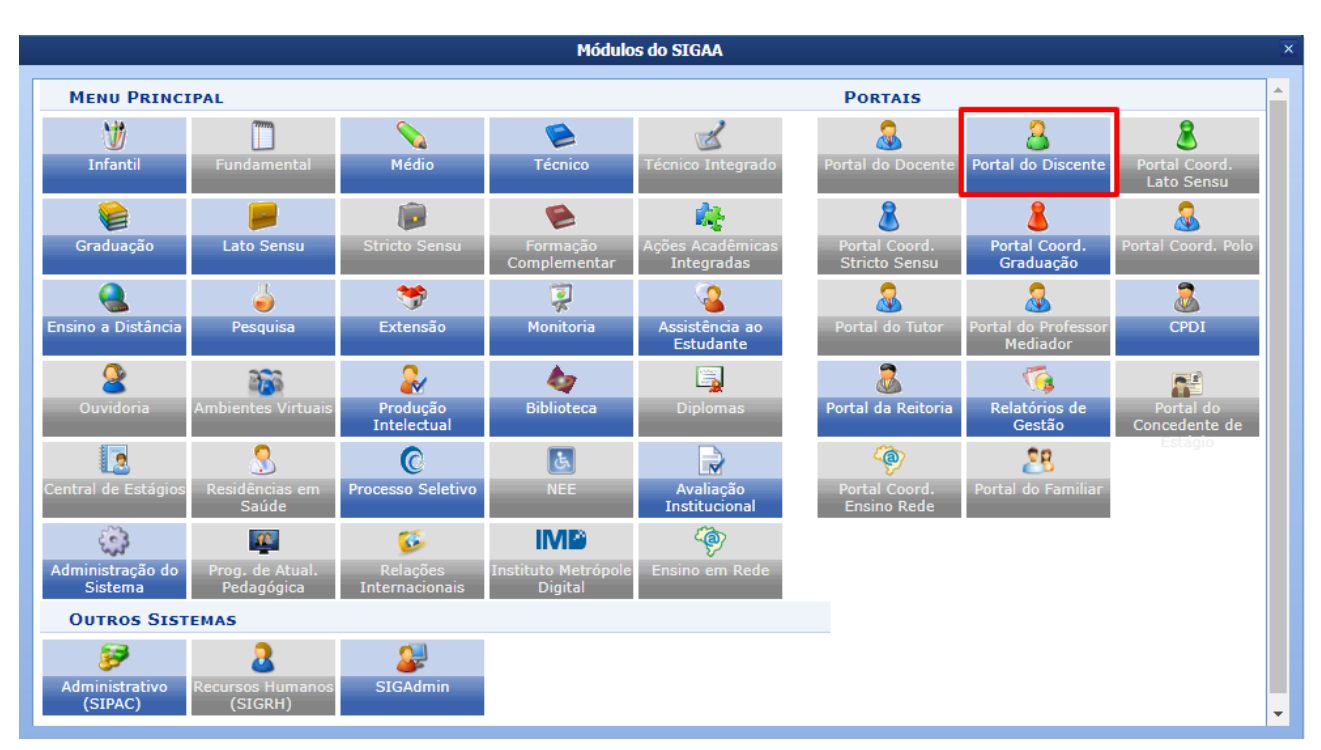

1- Acesse o Módulo Portal do Discente, como mostrado na imagem abaixo:

2- Dentro do Portal do Coordenador de Graduação acesse: Ensino >>> Registro de Atividades Autônomas.

| 🙀 Ensino 🍶 Pesquisa 🧇 Extensão 🍕                                                                                                    | Monitoria 🍬 Ações Associadas 🔯 Estágio 🥔 Relações Internaciona   | is 📓 Outros                                                                                                    |
|----------------------------------------------------------------------------------------------------|------------------------------------------------------------------|----------------------------------------------------------------------------------------------------|
| Consultar Minhas Notas Consultar Indices Académicos Emitir Atestado de Matrícula Emitir Histórico Emitir Declaração de Vínculo Aunos Aptos a Colar Grau Auquias Institucional |                                                                  | Hensagens<br>Atualizar Foto e Perfil<br>Meus Dados Pessoais<br>Cadastre-se no Portal do                                                                                                    |
| Matricula On-Line                                                                                                    | nhuma turma neste semestre                                       | SANTOS                                                                                                    |
| Solicitações de Turma de Férias<br>Trancamento de Matrícula<br>Suspensão de Programa<br>Registro de Atividades Autónomas<br>Reposição de Avaliação                            | Ver turmas anteriores                                            | CAPES                                                                                                    |
| Draducias Acadêmicas                                                                                                    | adas para os próximos 15 dias ou decorridos 7 dias.              | Regulamento dos Cursos de Graduação                                                                                                    |
| Consultar Turmas do Próx. Semestre                                                                                                    |                                                                  | Calendário Acadêmico de Graduação                                                                                                    |
|                                                                                                    | UÊS/INGLÊS/LITERATURAS                                           | Dados Institucionais                                                                                                    |
| Calendário Acadêmico<br>Consultas Gerais                                                                                                    | discussões relacionadas ao seu curso. Todos os alunos do curso e | Matricula:<br>Curso: LETRAS -<br>PORTUGUÊS/INGLÊS/LITERATURAS/ICHS -<br>SEROPÉDICA - LICENCIATURA PLENA - N<br>Nível: GRADUAÇÃO                                                                                                    |
| Título                                                                                                    | Autor Respostas Data                                             | Status: ATIVO<br>E-Mail:                                                                                                    |
|                                                                                                    |                                                                  | Birtogia         2014.2           Lingwesso: VESTBUAR         Andreas Academicone           MSC         6.0         MSC         0.0           MSD         50.0         MSC         0.3           JEB1         0.4442         HGL         0.0           JEB1         0.4442         HGL         0.0           Debatic         0.0         Debatic         0.0           Debatic         0.0         Debatic         0.0           OC (Oppation Sendence         4.33         0.0         3.30           OC (Comparison Menters         3.20         0.0         3.20 |
|                                                                                                    |                                                                  |                                                                                                    |

3- Na tela seguinte, clique no botão "Cadastrar Novo Registro" conforme indicado pela seta vermelha na imagem abaixo:

| UFRRJ - SIGAA - Sistema Integrado de Gestão de Atividad                 | des Acadêmicas                  | A+                    | A- Ajuda? Tempo de Se                | ssão: 00:25 SAIR  |
|-------------------------------------------------------------------------|---------------------------------|-----------------------|--------------------------------------|-------------------|
| CARDING IN A 1 AMERICA Disability of these starts                       | Semestre atual: 2018.2          | 🥮 Nódulos             | 🕼 Caixa Postal                       |                   |
| And the second second second second second                              |                                 | 🔑 Área Admin.         | 🔗 Alterar senha                      |                   |
| PORTAL DO DISCENTE > REGISTRO DA ATIVIDADE AUTÔN                        | NOMA                            |                       |                                      |                   |
| Caro discente                                                           |                                 |                       |                                      |                   |
| Abaixo estão listadas as suas solicitações de registro de atividades au | utónomas.                       |                       |                                      |                   |
|                                                                         |                                 |                       |                                      |                   |
|                                                                         | istro 🔍 : Visualizar Regis      | ro 🛛 😺 : Alterar Re   | egistro                              |                   |
| Não bá Registro de                                                      | Solicitação de Atividade Autô   | oma cadastrado.       |                                      |                   |
|                                                                         | Rostal de Discente              |                       |                                      |                   |
| SIGAA   Coordenadoria de Tecnologia da Informação e Comunicação - COTI  | C/UFRRJ - (21) 2681-4638   Copy | right © 2006-2019 - U | FRRJ - sig-testeapp2.ufrrj.br.teste3 | li1 - v3.38.25 r9 |
|                                                                         |                                 | -                     |                                      |                   |
|                                                                         |                                 |                       |                                      |                   |
|                                                                         |                                 |                       |                                      |                   |
|                                                                         |                                 |                       |                                      |                   |
|                                                                         |                                 |                       |                                      |                   |
|                                                                         |                                 |                       |                                      |                   |
|                                                                         |                                 |                       |                                      |                   |
|                                                                         |                                 |                       |                                      |                   |
|                                                                         |                                 |                       |                                      |                   |
|                                                                         |                                 |                       |                                      |                   |
|                                                                         |                                 |                       |                                      |                   |
|                                                                         |                                 |                       |                                      |                   |
|                                                                         |                                 |                       |                                      |                   |
|                                                                         |                                 |                       |                                      |                   |
|                                                                         |                                 |                       |                                      |                   |
|                                                                         |                                 |                       |                                      |                   |
|                                                                         |                                 |                       |                                      |                   |
|                                                                         |                                 |                       |                                      |                   |
|                                                                         |                                 |                       |                                      |                   |
|                                                                         |                                 |                       |                                      |                   |
|                                                                         |                                 |                       |                                      |                   |
|                                                                         |                                 |                       |                                      |                   |
|                                                                         |                                 |                       |                                      |                   |
|                                                                         |                                 |                       |                                      |                   |
|                                                                         |                                 |                       |                                      |                   |

4- Na tela seguinte, anexe um comprovante da atividade autônoma. Selecione o tipo da atividade e por fim preencha o campo "Observação / Descrição". Clique no botão "Próximo Passo" para seguir para a próxima tela.

| RRJ - SIGAA - Sistema Integrado de Gestão de Ativio                                             | lades Acadêmicas                                                                                                | A+                      | A-   Ajuda?   Tempo de Se           | ssão: 00:25 SAIR  |
|-------------------------------------------------------------------------------------------------|----------------------------------------------------------------------------------------------------|-------------------------|-------------------------------------|-------------------|
| tere in a 1 gentler therappi man more                                                           | Semestre atual: 2018.2                                                                                          | 🥥 Nódulos               | 🎲 Caixa Postal                      |                   |
|                                                                                                 |                                                                                                    | 🔑 Área Admin.           | Alterar senha                       |                   |
| PORTAL DO DISCENTE > REGISTRO DA ATIVIDADE AUT                                                  | ÔNOMA                                                                                                    |                         |                                     |                   |
| 20020020                                                                                        |                                                                                                    |                         |                                     |                   |
| Caro discente,                                                                                  | and the state of a second second second second second second second second second second second second second s |                         |                                     | to astronate      |
| para adequação ou rejeitada.                                                                    | nitas. A solicitação sera enviada i                                                                             | to sea coordenador pa   | na valuação e podera ser ace        | ita, recorriada   |
| Escolha a qual Atividade em seu currículo a atividade autônoma e:<br>horária dela for atingido. | staria associada. Esta será a ativi                                                                             | dade a ser integralizad | da em seu currículo quando o l      | total da carga    |
| Selecione um arquivo que comprove a atividade realizada. Por exe                                | mplo: bilhete, ingresso, declaraçi                                                                              | ão, certificado de curs | o, etc.                             |                   |
|                                                                                                 |                                                                                                    |                         |                                     |                   |
| INFORME OS                                                                                      | DETALHES DO REGISTRO D                                                                                          | A ATIVIDADE             |                                     |                   |
| DADOS DO DISCENTE                                                                               |                                                                                                    |                         |                                     |                   |
| Matrícula:                                                                                      |                                                                                                    |                         |                                     |                   |
| Nome:                                                                                           | SANTOS                                                                                                    |                         |                                     |                   |
| Curso: LETRAS - PORTUGUES/INGLES/<br>LITERATURAS - N                                            | LITERATURAS - SEROPEDICA - LI                                                                                   | CENCIATURA PLENA -      | Presencial - PORTUGUES ING          | LES               |
| Currículo: 00210 - 2013.1                                                                       |                                                                                                    |                         |                                     |                   |
| DADOS DA ATIVIDADE AUTÔNOMA                                                                     |                                                                                                    |                         |                                     |                   |
| Comprovante da<br>Atividade: * Escolher arquivo cotic-logo.pn                                   | 9 ?                                                                                                    |                         |                                     |                   |
| Tipo da Atividade<br>Autônoma: ENSINO/ENSINO DE TESTE (1                                        | 5.0h)                                                                                                    |                         |                                     |                   |
| Observação / Descrição: * Teste                                                                 |                                                                                                    |                         |                                     |                   |
|                                                                                                 | Cancelar Próximo Passo >>                                                                                       |                         |                                     |                   |
| * Campo:                                                                                        | s de preenchimento obrigatório.                                                                                 |                         |                                     |                   |
|                                                                                                 | Portal do Discente                                                                                              |                         |                                     |                   |
| SIGAA   Coordenadoria de Tecnologia da Informação e Comunicação - CO                            | OTIC/UFRRJ - (21) 2681-4638   Copy                                                                              | right © 2006-2019 - UR  | RRJ - sig-testeapp2.ufrrj.br.teste1 | ii1 - v3.38.25_r9 |
|                                                                                                 |                                                                                                    |                         |                                     |                   |
|                                                                                                 |                                                                                                    |                         |                                     |                   |
|                                                                                                 |                                                                                                    |                         |                                     |                   |
|                                                                                                 |                                                                                                    |                         |                                     |                   |
|                                                                                                 |                                                                                                    |                         |                                     |                   |
|                                                                                                 |                                                                                                    |                         |                                     |                   |
|                                                                                                 |                                                                                                    |                         |                                     |                   |
|                                                                                                 |                                                                                                    |                         |                                     |                   |
|                                                                                                 |                                                                                                    |                         |                                     |                   |
|                                                                                                 |                                                                                                    |                         |                                     |                   |
|                                                                                                 |                                                                                                    |                         |                                     |                   |
|                                                                                                 |                                                                                                    |                         |                                     |                   |
|                                                                                                 |                                                                                                    |                         |                                     |                   |
|                                                                                                 |                                                                                                    |                         |                                     |                   |
|                                                                                                 |                                                                                                    |                         |                                     |                   |

5- Verifique os dados informados e depois clique no botão "Cadastrar".

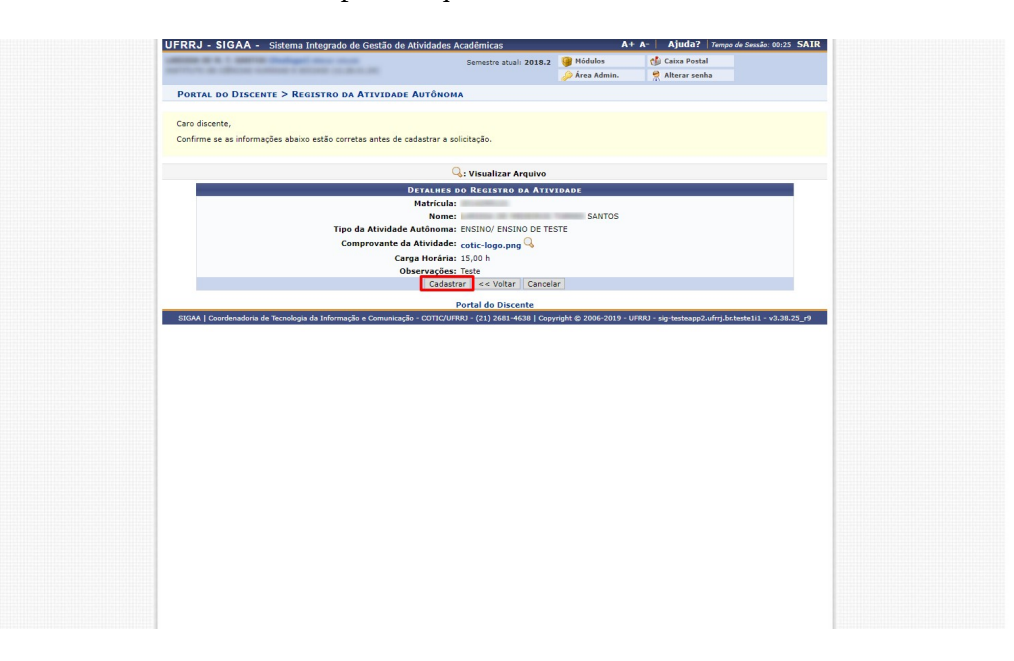

6- Será mostrada uma mensagem no alto da tela confirmando que a solicitação do registro de atividade autônoma foi realizada com sucesso. O status da solicitação estará como "Submetido para Análise", aguardando aprovação do coordenador de curso.

Obs: A carga horária informada pelo tipo selecionado é a carga horária máxima que pode ser contabilizada para esse tipo.

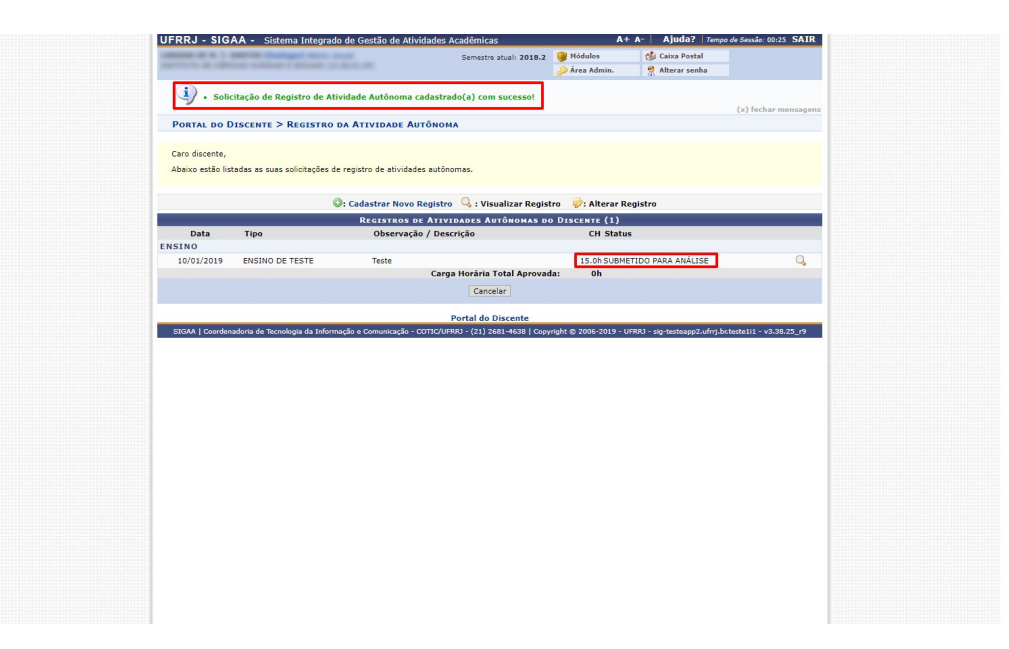

7- Fim do Tutorial

Equipe Ajuda SIG – COTIC

ajudasig@ufrrj.br